# 南京公积金证书签章助手使用说明

一、进入控件安装向导

使用之前,请确认电脑安装 windows 7、windows8、windows 10 或者 windows 11(用 360 安全浏览器登录 www.njgjj.com)操作系统。使用 32 位 IE 浏览器 (C:\Program Files (x86)\Internet Explorer)或者 360 安全浏览器兼容模式打开南京住房公积金管理中心网上办事大厅(www.njgjj.com), 点击"控件安装向导"按钮,进入安装向导页面,如图:

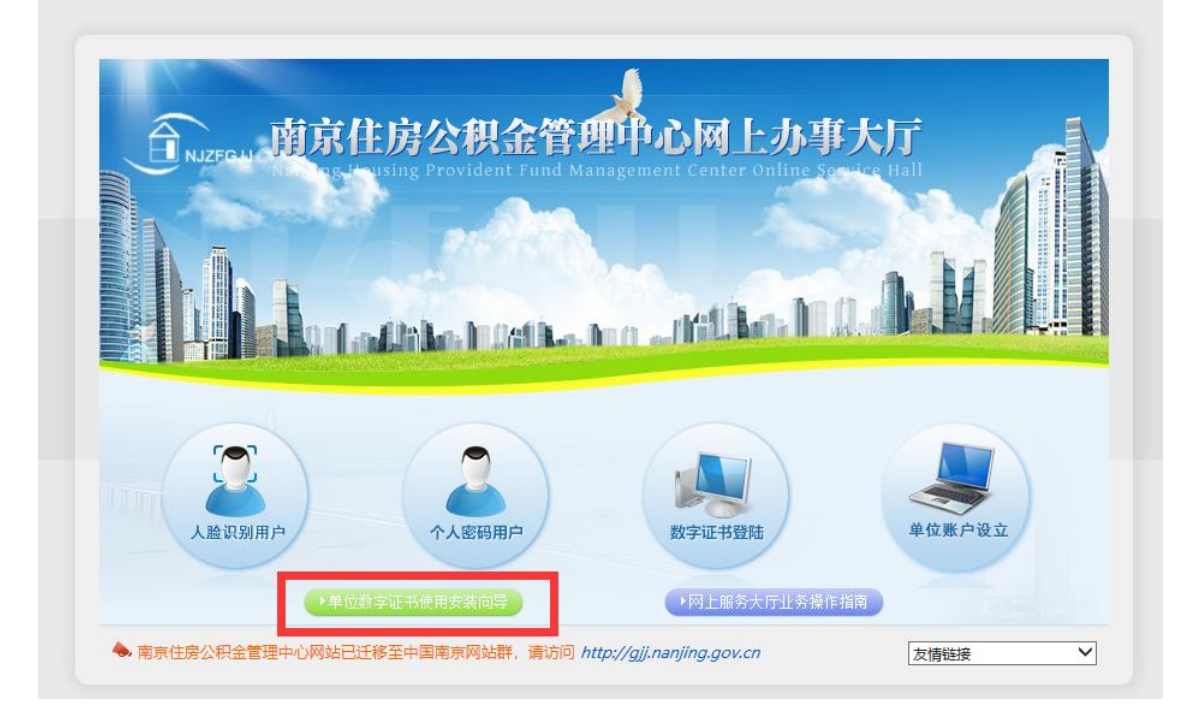

# 网厅控件安装向导

第一步、网厅控件下载

南京公积金证书签章助手

第二步、CA证书登录及常见问题,请访问

http://www.share-sun.com.cn/index.php/njgjjcjwt/

第三步、CA证书延期:若证书到期,打开南京公积金证书签章助手, 延期,根据提示完成证书延期。

南京公积金网上办事大厅数字证书登录指南

#### 二、下载安装控件

1. 点击下载南京公积金证书签章助手

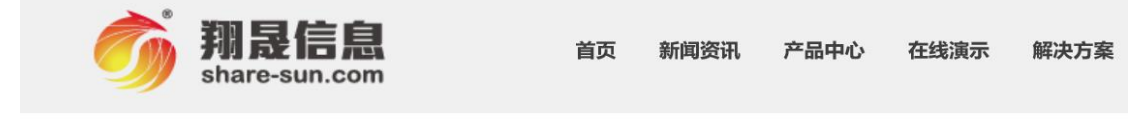

南京公积金签章助手下载(公积金缴纳用户使用)

下载地址:<u>南京公积金签章助手下载</u>

2. 安装前务必将电脑上的 360 安全卫士、腾讯管家等杀毒软件关闭后再安装

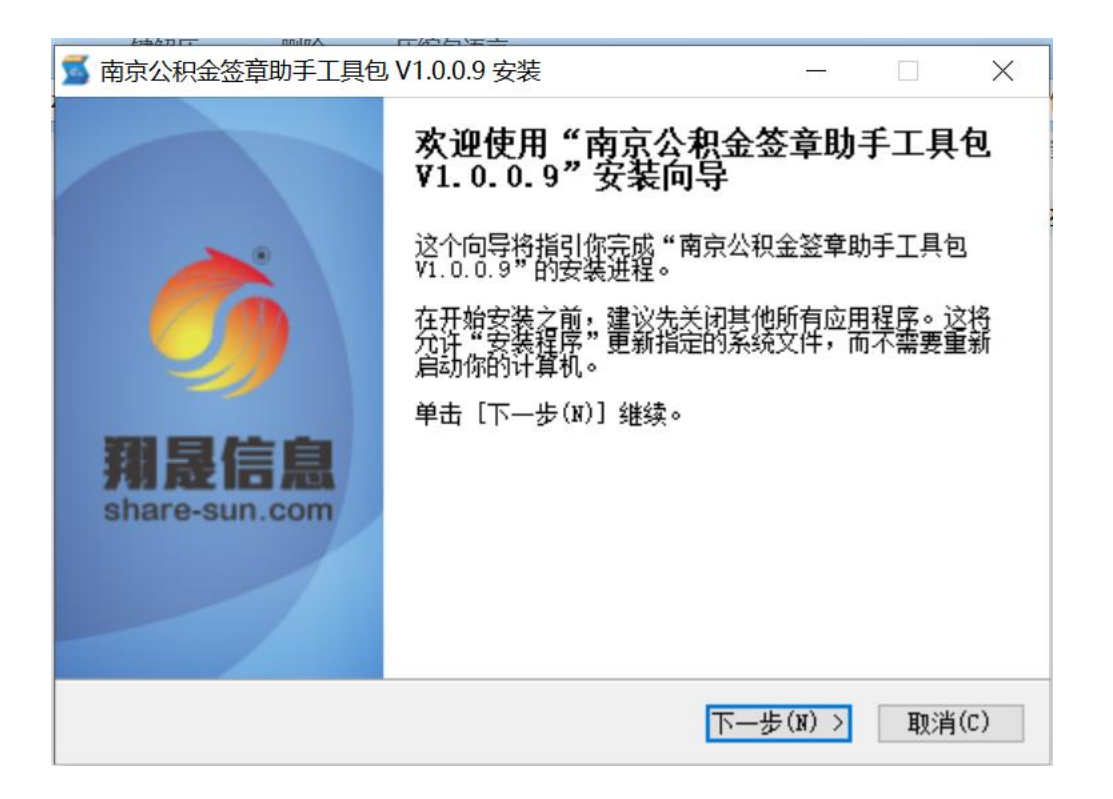

3. 安装完成,点击"完成"

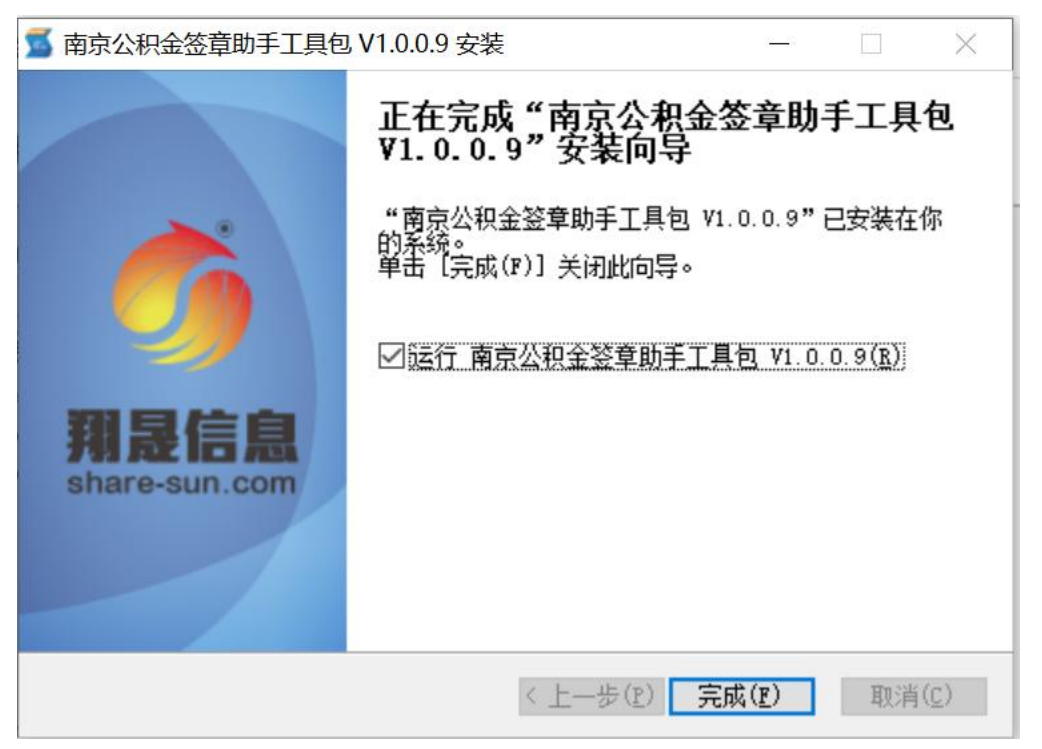

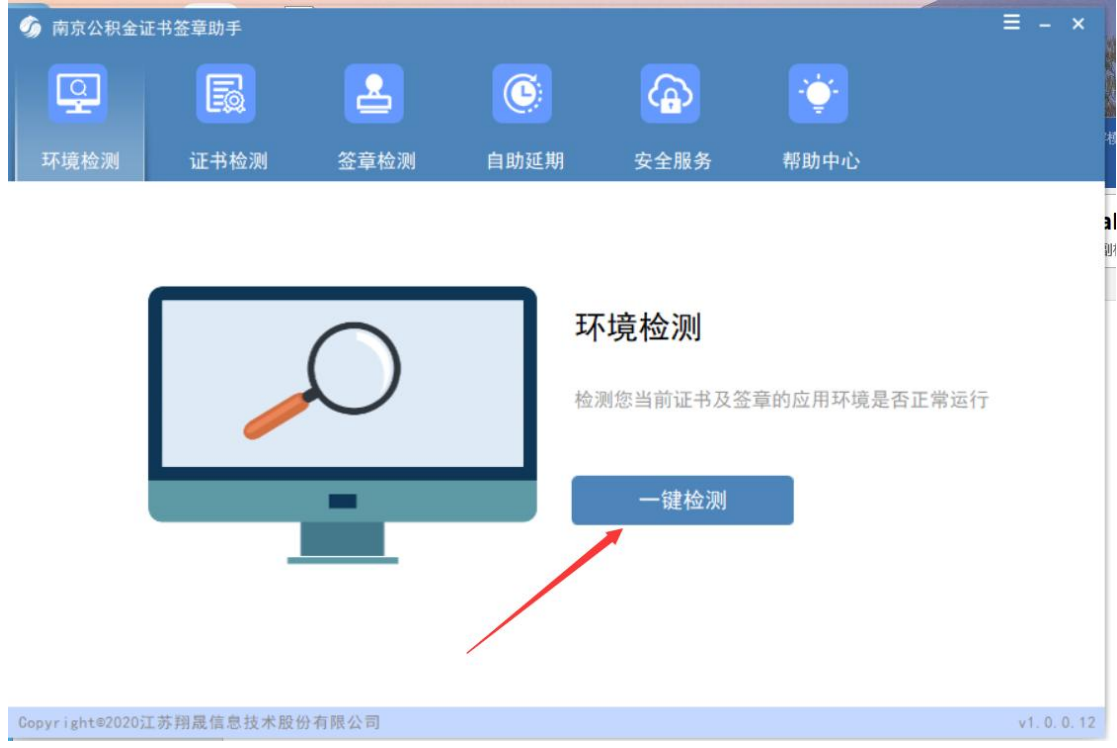

4. 安装完成出现下图界面,即为安装成功,然后插入证书点击一键检测

5. 电脑桌面右下脚提示正在安装,安装完成后再继续检测一次

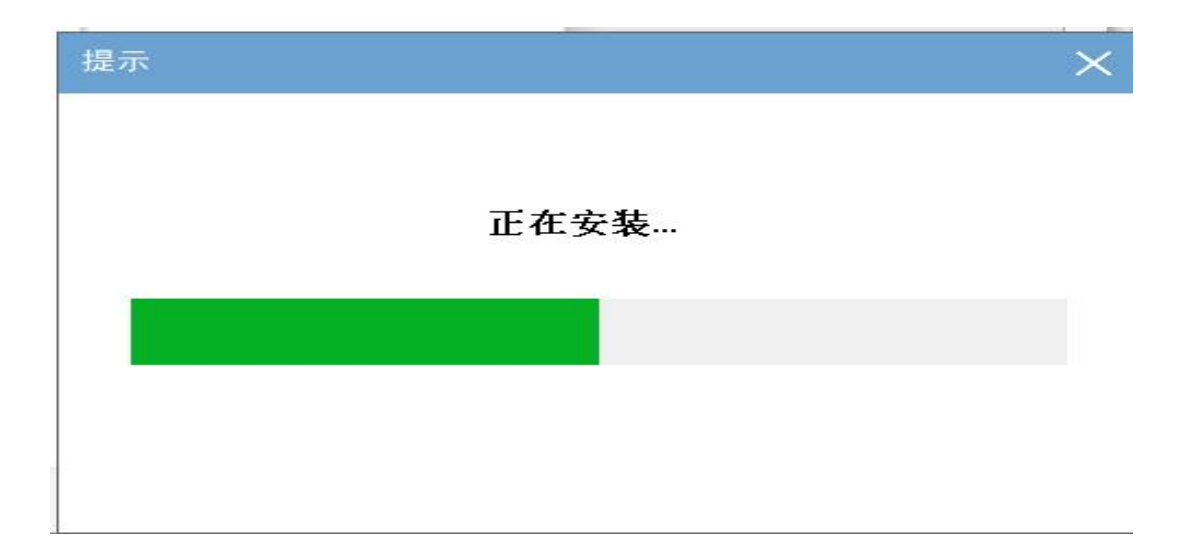

| 南京公积金证= | 书签章助手        |               |      |      |            | Ξ-   |
|---------|--------------|---------------|------|------|------------|------|
| Q       |              | 2             | C    | æ    | · <b>`</b> |      |
| 环境检测    | 证书检测         | 签章检测          | 自助延期 | 安全服务 | 帮助中心       |      |
| <b></b> | 检测通过         |               |      |      |            | 重新检测 |
| 基本信     | 息            |               |      |      |            |      |
| 证书(     | N项:          |               |      |      |            | ~ 通过 |
| 到期時     | 时间: 2022年07, | 月12日 11:11:55 |      |      |            | ~ 通过 |
| 加密)     | 正书           |               |      |      |            | ~ 通过 |
| 签名词     | 正书           |               |      |      |            | ~ 通过 |
| 功能检     | 测            |               |      |      |            |      |
| 签名      | <u>۵</u>     |               |      |      |            | ~ 通过 |
| 加密解     | 解密           |               |      |      |            | ✓ 通过 |

6. 检测通过后使用IE或者360浏览器打开南京住房公积金管理中心网上办事大 厅www.njgjj.com。若弹出加载项允许提示,请先点击取消下载,然后点击下面 允许后重新打开页面(先点击取消后再点击下面的允许,直到没有弹框)

| <b>令」」</b> 一面京(          | 主房公积金管理                                    | 中心网上办事                                                      | ·大厅 🚽  |
|--------------------------|--------------------------------------------|-------------------------------------------------------------|--------|
|                          | esting Provident Fund Ma<br>来自用页的编集        | nagement Center Online So                                   |        |
| 人論识别用户                   | 有下載量等版列行验件、关闭     有下載量等版列行验件、关闭     个人密码用户 | は加え器を安美用事以允许加重批判<br>構定<br>数字<br>近 予選 話<br>数字<br>近 予 近 特 登 話 | 单位账户设立 |
| ▲ ■ 此网页想要运行以下加载场 未自"III" | 在李延书使用安安而与<br>現最信息技术股份有限公司(未放在的发布          | a)的Centicate"。有何风险(W)?                                      |        |

7. 点击"数字证书登录"按钮,如图:

| <b>①</b> NJZEGU <b>拉京住房公积金管理中心网上办事</b> )<br>Agyl using Provident Fund Management Center Online Server |        |
|----------------------------------------------------------------------------------------------------|--------|
| 人脸识别用户<br>人脸识别用户<br>+ 単位数字证书使用安装向导                                                                    | 单位账户设立 |
| 🐟 南京住房公积金管理中心网站已迁移至中国南京网站群,请访问 http://gjj.nanjing.gov.cn                                              | 友情链接   |

输入锁的初始密码江苏翔晟锁(00000000),点确定,点击"立即登录",即

#### 可进入网上办事大厅办理业务。:

| ⑦ 您的位置:首页 > 网上办事大厅证书登录                             |  |
|----------------------------------------------------|--|
| 数字证书登录                                             |  |
| 单位名称:                                              |  |
| 立即登录                                               |  |
| 温馨提示:                                              |  |
| •欢迎使用意产性规注意之意能入密码    ×<br>1.数字证书检查次常<br>3.系统操作(宗击此 |  |
| 返回登录选择 确定 取消                                       |  |
|                                                    |  |
| Copyright @ 南京市住房公积金管理中心 版权所有<br>苏ICP督05009683号    |  |

### 三、功能介绍

#### 1. 环境检测

用户无法登录南京住房公积金管理中心网上办事大厅时,使用证书签章助手进行环境检测功能,点击"一键检测",当下列项目中有任何一项出现不通过的提示,点击"一键修复"

| ⑦ 南京公积金证         | 书签章助手     |            |      |          |             | Ξ    | - >    | <  |
|------------------|-----------|------------|------|----------|-------------|------|--------|----|
| Q                |           | 2          | C    |          | - <u>``</u> |      |        |    |
| 环境检测             | 证书检测      | 签章检测       | 自助延期 | 安全服务     | 帮助中心        |      |        | ł  |
|                  |           |            |      |          |             |      |        |    |
|                  |           |            | _    |          |             |      |        | 10 |
|                  |           | $\frown$   | म    | 境检测      |             |      |        | 1  |
|                  |           | $\bigcirc$ | 检测   | 则您当前证书及签 | 管的应用环境是否    | 正常运行 |        |    |
|                  |           |            |      |          |             |      |        |    |
| I                |           | -          |      | 一键检测     |             |      |        |    |
|                  |           |            |      |          |             |      |        |    |
|                  |           |            |      |          |             |      |        |    |
|                  |           |            |      |          |             |      |        |    |
| Copyright@2020)I | 苏翔晟信息技术股份 | 计有限公司      |      |          |             | V    | 1.0.0. | 12 |

右下角会自动弹出一个安装提示,如下图

| 提示 |      | × |
|----|------|---|
|    | 正在安装 |   |
|    |      |   |
|    |      |   |
|    |      |   |

安装过程中如浏览器未关闭,则会提示关闭浏览器,点击确定即可。如下图

| 提示                                                  | × |
|-----------------------------------------------------|---|
| 检测到IE浏览器正在运行,无法<br>继续安装。为确保修复成功,单<br>击【确定】将立即结束此程序。 |   |
| 确定                                                  |   |
|                                                     |   |
|                                                     |   |

提示安装完成之后再点击"一键检测",如仍然出现有不通过的选项,再次点击"一键修复", 直到全部显示通过即可。

#### 2. 证书检测

当用户环境检测通过,仍无法登录时,则可进行证书检测,用户点击"插锁检测",如下图

| ie<br>ai | 勿 南京公积金证         | 书签章助手     |       |      |                                                  |            | = | - ×     |                                    |
|----------|------------------|-----------|-------|------|--------------------------------------------------|------------|---|---------|------------------------------------|
|          | Q                |           | 2     | 0    |                                                  | <b>i</b>   |   |         |                                    |
|          | 环境检测             | 证书检测      | 签章检测  | 自助延期 | 安全服务                                             | 帮助中心       |   |         |                                    |
|          |                  |           |       |      | : <b>书检测</b><br><sup>]]您当前USBKey中<br/>插锁检测</sup> | ·数字证书功能是否正 | 常 |         | 其<br>5, 5, 5, 1, 1, 1, 3, 3, 5, 4, |
|          | Copyright@2020;I | 苏翔晟信息技术股份 | 分有限公司 |      |                                                  |            | v | 1.0.0.1 | 2                                  |

| 云山巩正市机     | 山秤狎框, 乞                                                                                                    | 500内伏,内代                                                                                    | 人业节石协。                                              | 儿厌,均点工        | 师正进门位                                                                                                    | 1.侧即时,如下图                             |
|------------|----------------------------------------------------------------------------------------------------|---------------------------------------------------------------------------------------------|-----------------------------------------------------|---------------|----------------------------------------------------------------------------------------------------|---------------------------------------|
| ⑦ 南京公积金证书  | 书签章助手                                                                                                    |                                                                                             |                                                     |               |                                                                                                    | ≡ - ×                                 |
| <u> </u>   | E                                                                                                    | 2                                                                                           | ٩                                                   |               | ÷                                                                                                    |                                       |
| 环境检测       | 证书检测                                                                                                    | 签章检测                                                                                        | 自助延期                                                | 安全服务          | 帮助中心                                                                                                    |                                       |
|            | <b>正在检测</b><br>息<br><sup>111</sup><br><sup>111</sup><br><sup>11</sup><br><sup>111</sup><br><sup>11</sup> | Windows 安全中/           确认证书           通过单击"确定<br>消"。           原言           原言           有效 | ò<br>"确认此证书。如身<br>者: JSGXCA_SM2<br>期: 2020/3/10 至 2 | 製这不是正确的证书<br> | ×<br>, 则单击"取                                                                                                    | 检测中<br>○ 检测中<br>○ 检测中<br>○ 检测中        |
| 签名i<br>功能检 | 正书<br>:测                                                                                                    | 单击。<br>                                                                                     | 此处查看证书属性确定                                          | 取消            | i internet internet | ○ 检测中                                 |
| 签名明加密制     | è签<br>解密                                                                                                    |                                                                                             |                                                     |               |                                                                                                    | <ul><li>○ 检测中</li><li>○ 检测中</li></ul> |

会出现证书选择弹框,会跳两次,两次证书名称无误,均点击确定进行检测即可,如下图

Copyright®2020江苏翔晟信息技术股份有限公司

v1. 0. 0. 12

证书选择完成之后,会跳出密码验证弹框,此时需要输入锁密码,输入完成点击验证即可, 如下图

| 菊 南京公积金证= | 书签章助手 |                          |                       |      |      | = -   |
|-----------|-------|--------------------------|-----------------------|------|------|-------|
| <b>Q</b>  |       | 2                        | G                     |      | ÷.   |       |
| 环境检测      | 证书检测  | 签章检测                     | 自助延期                  | 安全服务 | 帮助中心 |       |
| Q         | 正在检测  | 您的数字证=<br><sub>验证密</sub> | 书,请稍等<br><sup>网</sup> | ×    |      | 检测中   |
| 基本信       | 息     | 请将                       |                       |      |      |       |
| 证书(       | CN项:  |                          |                       |      |      | ○ 检测中 |
| 到期時       | 时间:   |                          | 验证                    |      |      | ○ 检测中 |
| 加密i       | 证书    |                          |                       |      |      | ○ 检测中 |
| 签名i       | 证书    |                          |                       |      |      | ○ 检测中 |
| 功能检       | 之测    |                          |                       |      |      |       |
| 签名        | 脸签    |                          |                       |      |      | ○ 检测中 |
| 加密的       | 解密    |                          |                       |      |      | ○ 检测中 |

当证书功能正常时,则所有提示皆为通过,如下图

| 🕥 南京公积金证· | 书签章助手        |               |      |      |           | ≡ - × |
|-----------|--------------|---------------|------|------|-----------|-------|
| Q         |              | 2             | C    |      | <u>``</u> |       |
| 环境检测      | 证书检测         | 签章检测          | 自助延期 | 安全服务 | 帮助中心      |       |
| ¥         | 检测通过         |               |      |      |           | 重新检测  |
| 基本信       | 言息           |               |      |      |           |       |
| 正书(       | CN项:         |               |      |      |           | ✓ 通过  |
| 到期        | 时间: 2022年07月 | 月12日 11:11:55 |      |      |           | ~ 通过  |
| 加密        | 证书           |               |      |      |           | √ 通过  |
| 签名        | 证书           |               |      |      |           | √ 通过  |
| 功能检       | 立测           |               |      |      |           |       |
| 签名        | 验签           |               |      |      |           | ✓ 通过  |
| 加密        | 解密           |               |      |      |           | ✓ 通过  |

Copyright®2020江苏翔晟信息技术股份有限公司

v1.0.0.12

如证书功能检测出证书时间到期,则可点击自助延期功能,选择证书延期。出现其它选项不通过的情况,请及时联系江苏翔晟客服进行咨询。

3. 签章检测

用户无法签章,检测电子签章功能是否正常,点击"插锁检测",如下图

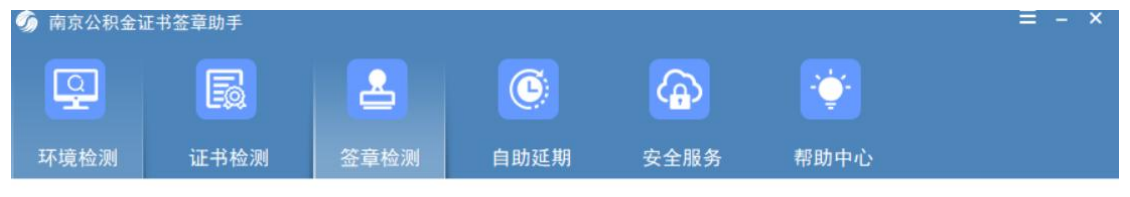

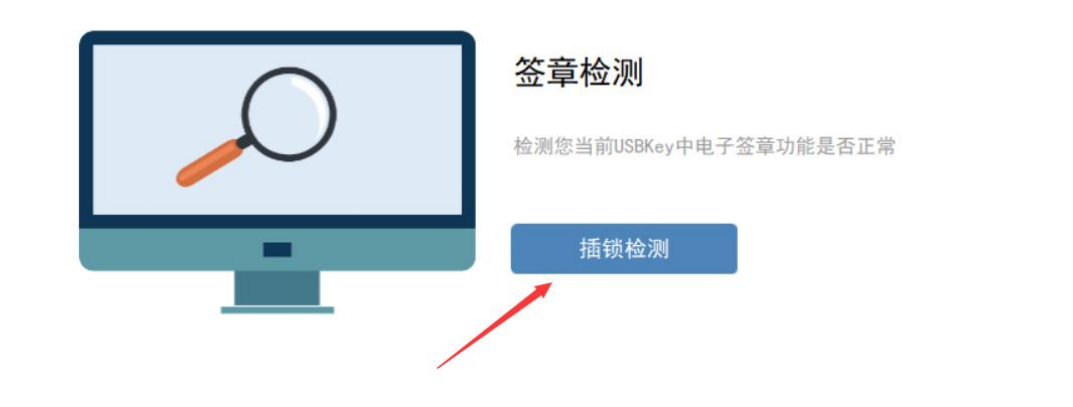

Copyright®2020江苏翔晟信息技术股份有限公司

v1.0.0.12

点击之后,出现密码验证弹框,输入锁密码,点击验证,如下图:

全部通过则是签章功能正常

| h b a z ž                        |            |
|----------------------------------|------------|
| <sup>自心 三 1</sup><br>客户名称: 投标单位一 | ~ 通过       |
| 到期时间: 2021-03-11 00:00:00        | ~ 通过       |
| 功能检测                             |            |
| 电子印章数据格式                         | ✓ 通过       |
| 电子签章                             | ~ 通过       |
| 电子印章数据格式<br>电子签章                 | ~ 道<br>~ 3 |

当出现证书签章到期提示,则可进行自助延期,选择签章延期,其他选项不通过,联系江苏 翔晟客服进行咨询。

v1.0.0.1

#### 4. 自助延期

用户证书或者签章过期时,点击数字证书及电子签章延期

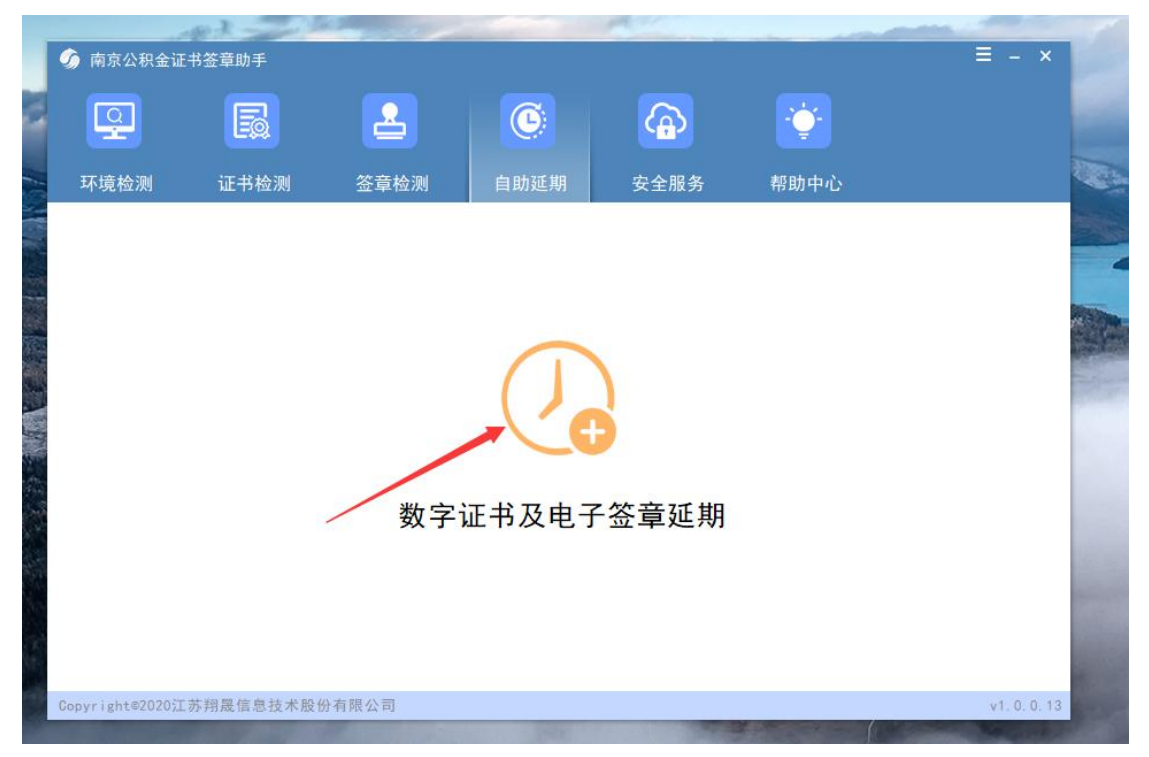

5. 安全服务 用户需要修改密码,或者验证密码是否正确,点击 pin 码服务,如图

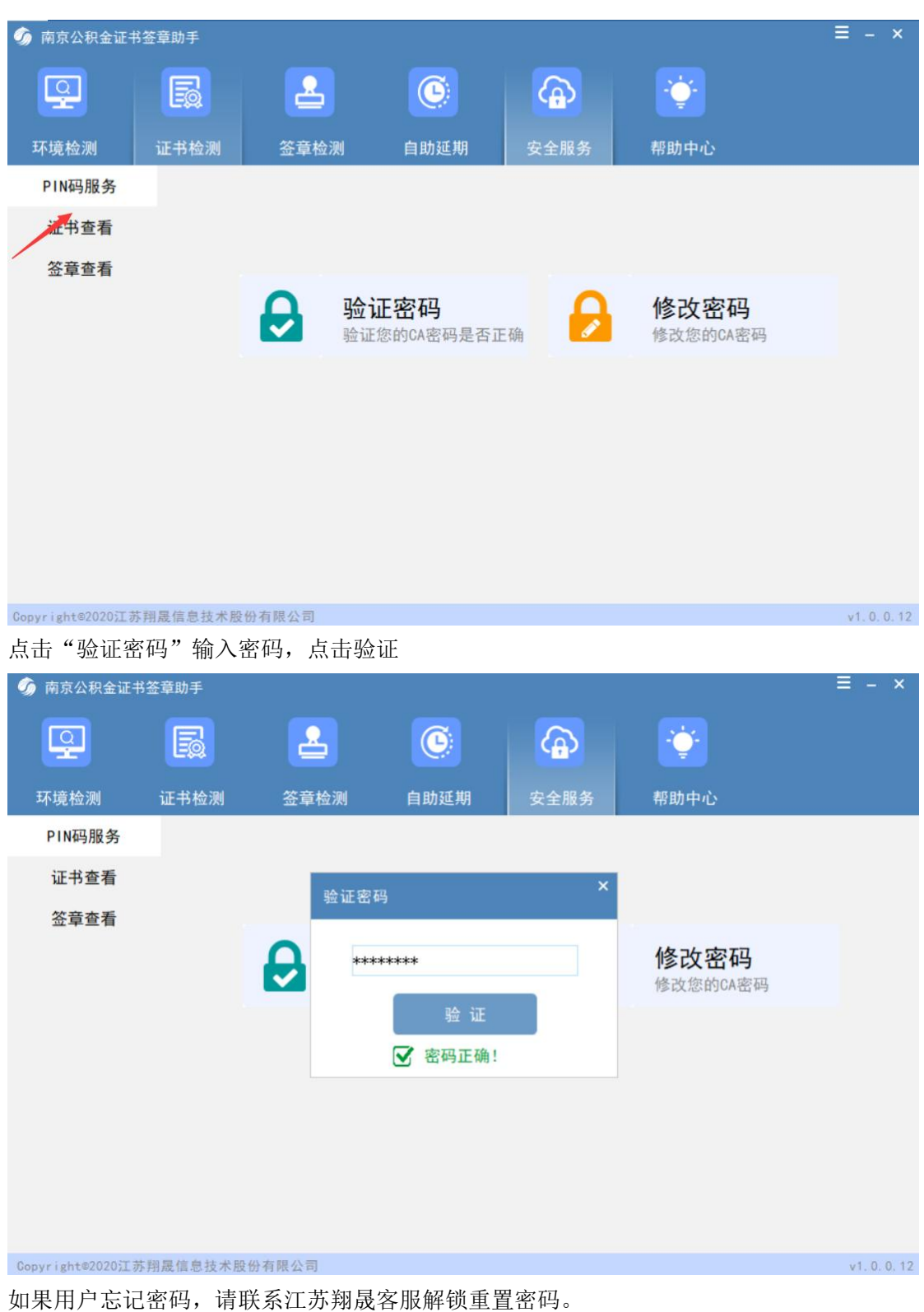

如果用户忘记密码, 请联系江办翔歲各版解钡里直密码。 点击"修改密码", 输入旧密码, 输入新密码, 点击确定, 如下图

| 🕥 南京公积金证书 | 书签章助手 |        |                 |       |           | ≡ - × |
|-----------|-------|--------|-----------------|-------|-----------|-------|
| <b>Q</b>  | R     | 2      | ٩               |       | <u>``</u> |       |
| 环境检测      | 证书检测  | 签章检测   | 自助延期            | 安全服务  | 帮助中心      |       |
| PIN码服务    |       | 修改密码   | 玛               | ×     |           |       |
| 证书查看      |       |        |                 |       |           |       |
| 签章查看      |       |        | 前入原CA密码         |       |           |       |
|           |       | 请<br>输 | 前入新CA密码         |       | 修改家园      |       |
|           |       | 6-10   | )位包含数字或英文       | 字母的字符 | 修改您的CA密码  |       |
|           |       | 请严     | <b>有输入新CA密码</b> |       |           |       |
|           |       |        | 确 定             |       |           |       |

用户想要查看证书,点击"证书查看",选择相应的证书进行查看,点击"签名证书"或者 "加密证书"查看时,会弹出证书选择框,选择对应的证书,点击确定,即可获得相应证书 信息,如下图

| ⑦ 南京公积金证书        | 送章助手     |                                                          |                      |      |                         | ≡ - ×     |
|------------------|----------|----------------------------------------------------------|----------------------|------|-------------------------|-----------|
| <u>Q</u>         |          | 2                                                        | ٩                    |      | <u>``</u>               |           |
| 环境检测             | 证书检测     | 签章检测                                                     | 自助延期                 | 安全服务 | 帮助中心                    |           |
| PIN码服务           |          |                                                          |                      |      |                         |           |
| 证书查看             |          |                                                          |                      |      |                         |           |
| 签章查看             |          | ●<br>●<br>●<br>●<br>●<br>●<br>●<br>●<br>●<br>●<br>●<br>● | <b>名证书</b><br>您的签名证书 |      | <b>加密证书</b><br>查看您的加密证书 |           |
| Copyright@2020江芴 | 料晟信息技术股份 | 分有限公司                                                    |                      |      |                         | v1.0.0.12 |

客户查看锁内签章信息,点击"签章查看",点击"签章",即可获得签章信息,如下图

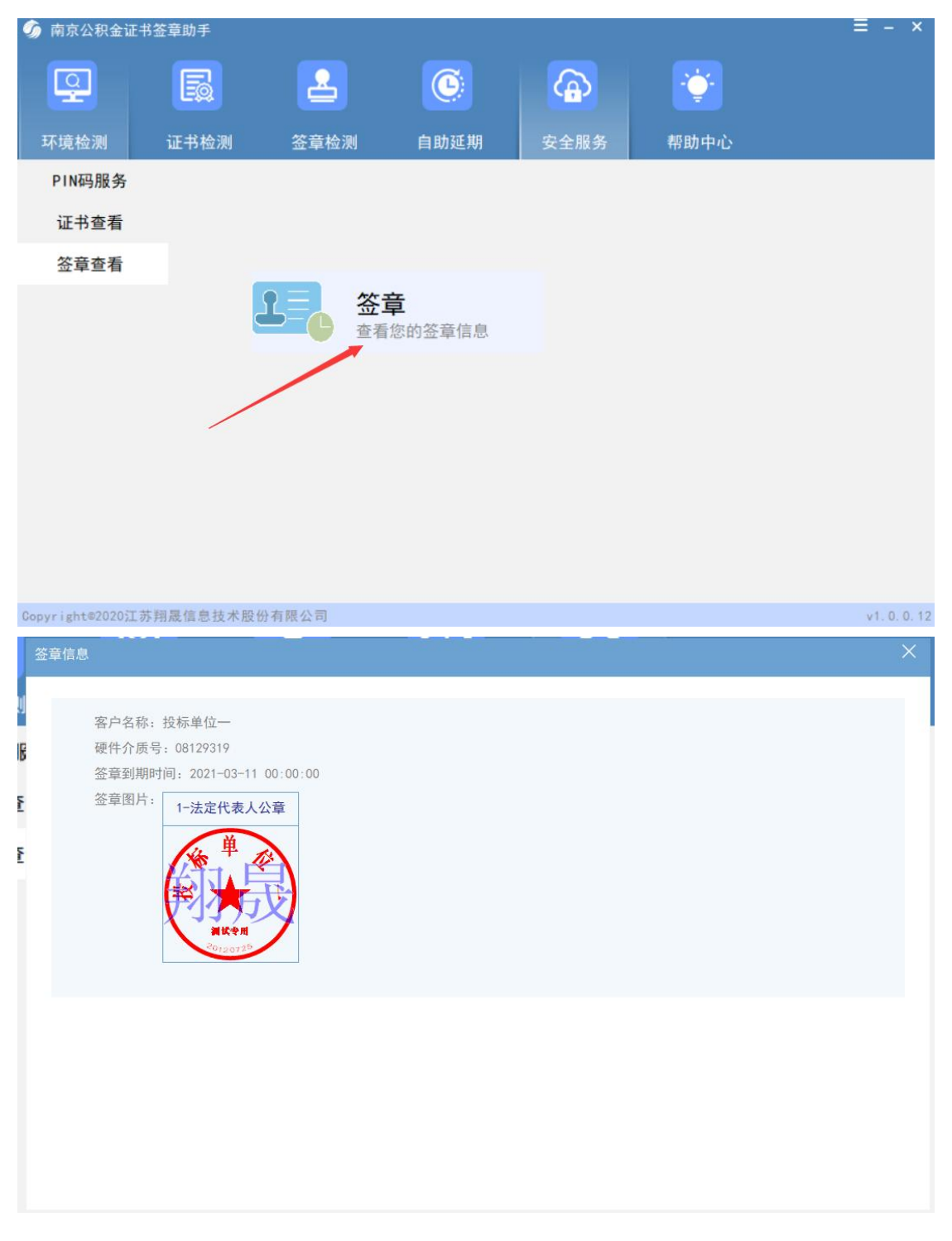

### 四、控件加载项允许

打开公积金网站弹出加载项允许提示,(先点击取消后再点击下面的允许,直到 没有弹框)

|                      | 主房公积金管理                               | 心网上办事                                                                                                    | 大厅     |
|----------------------|---------------------------------------|----------------------------------------------------------------------------------------------------|--------|
| hh.                  |                                       |                                                                                                    |        |
|                      | 个人愿码用户                                | #2 5%<br>数字证书登陆                                                                                                    | 单位账户设立 |
| ▲ 此网页想要运行以下加载场 未自一江8 | 和学证书使用安装面等<br>网遍信息技术凝纷有限公司(未验证的发布者)的" | Central Constant of Central Constant of Central Central Centra |        |

## 五、登录南京住房公积金管理中心网上办事大厅

安装完三个控件之后,重新启动电脑,插入数字证书UKEY,使用 IE 浏览器或 360 浏览器打开南京住房公积金管理中心网上办事大厅 (www.njgjj.com),点击"数 字证书登录"按钮,如图:

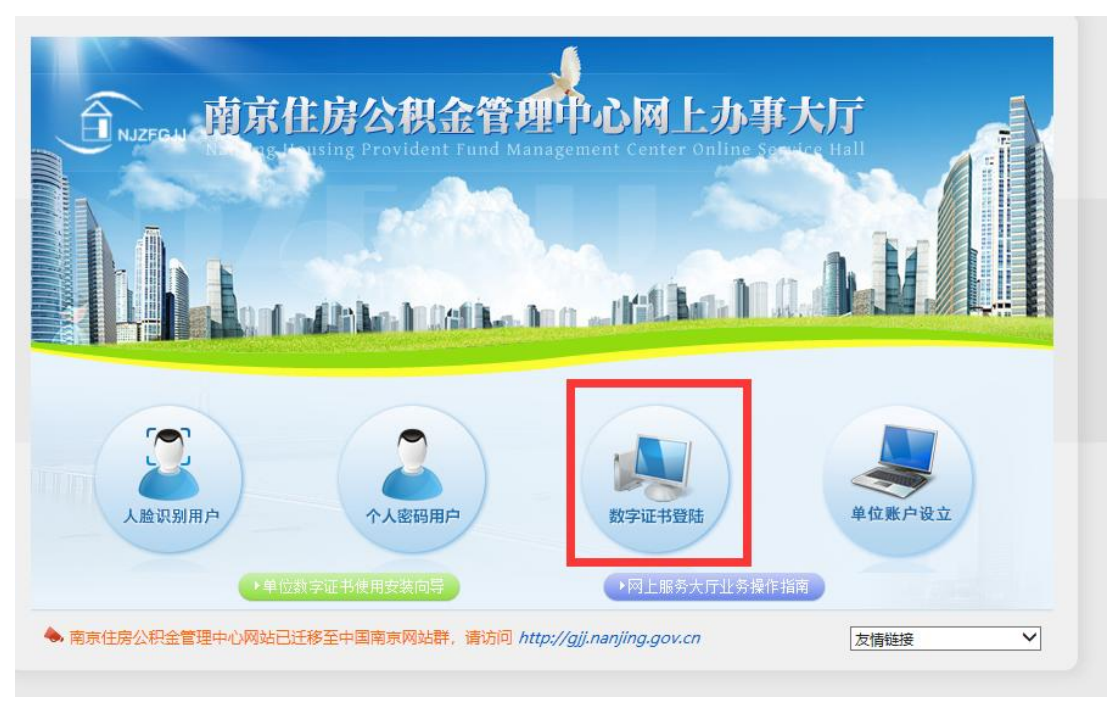

弹出如下对话框, 点击确定

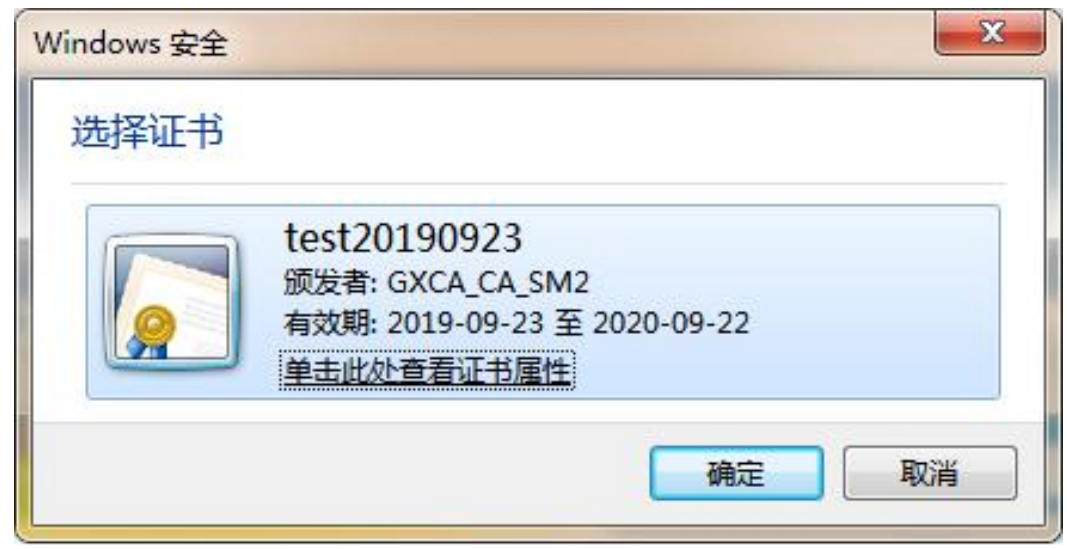

输入锁的初始密码江苏翔晟锁(00000000),点确定,点击"立即登录",即 可进入南京住房公积金管理中心网上办事大厅办理业务。:

| ANJEFGJJ 南京住房公<br>Nanjing Housing Provident 1 | 积金管理中心<br>Find Management Center                      |
|-----------------------------------------------|-------------------------------------------------------|
| 😤 您的位置:首页 > 同上办事大厅证书登录                        |                                                       |
|                                               | 數字证书登录                                                |
|                                               | 单位名称:南京住房公积金管理中心                                      |
|                                               | 立即發発                                                  |
|                                               | <ul> <li>次遊使用南京住房公积金詞上办事大厅、(点由此处)下载用户使用手根。</li> </ul> |
| 追回登录选择                                        |                                                       |

六、客服电话

如有问题请咨询江苏翔晟客服电话:

025 - 66085508

025-66771591

025 - 66771592